## Protocol for quantitative NMR analysis on AVIII600

Book time and log in computer with a user account

## Procedure:

Open Topspin 3.6.5

- A. Collect a routine <sup>1</sup>H NMR spectrum
  - 1. Create dataset (**edc**): name; exp #; directory (D:\group name\user name\MonthYear)
  - 2. Read in parameter set (rpar Ah1 (30° flip angle pulse))
  - 3. Load sample in autosampler holder #; (sx #1)
  - 4. Lock the magnetic field (lock) and select the right solvent
  - 5. Tune the probe automatically (**atma**)
  - 6. no spinning
  - 7. Read in shim file (**rsh shim.current**); shim (**topshim**)
  - 8. Get probehead and solvent dependent parameters (getprosol)
  - 9. Automatic receiver gain optimization (rga)
  - 10. Check and adjust (**ns**), (**ds**), (**d1**)
  - 11. run (**zg**)
  - 12. efp;apk, adjust phase if necessary
- B. Determine proton T1
  - 13. edc to create a new dataset, read in parameter set (A\_PROTONT1\_BC) Pulse program = t1ir
  - 14. Type **setlimits**, a window will pop up. Open the 1D proton NMR spectrum collected, zoom in the peaks of interest and leave ~1 ppm of baseline on both sides of the spectrum, then click OK to close the window
  - 15. Type eda to review default settings and adjust them if required, check VDLIST and click 'E' button next to it to edit t1delay\_BC values if necessary, then save, make sure TD(F1) matches the number of the delays
  - 16. Type getprosol then rga
  - 17. Run (**zg**)
- C. Process and analyze the t1 data
  - 18. Type rser 10 and ef to process the last spectrum with the longest delay, phase properly
  - 19. Type **edp** to check phase constants
  - 20. Type xf2 to process the data and check if the phase constants are consistent
  - 21. Type **abs2** for baseline correction
  - 22. Open Topspin's Analysis and select T1/T2 on the Dynamics button
  - 23. Click FID, a window will pop up
  - 24. Click Spectrum, then type 10 in the Slice Number dialog cell, and click OK

- 25. A 1D proton spectrum appears, click Peaks/Range
- 26. A window pops up, select Manual integration, OK
- 27. Integrate selected peaks per standard processing
- 28. Click Save region as..., and select Export Regions to Relaxation Module and .ret.
- 29. Click the **Relaxation** button, review any message that appears
- 30. Select Area and click ">>" button to perform fittings of all peaks
- 31. Use "-" or "+" to review individual fitting
- 32. Click **Report** to open a fitting report file
- 33. Click **File** and **save as** to save the report
- 34. The individual fitting image can be saved as pdf, jpg, or tif file as well.
- D. Collect 1D proton spectrum using a 90° flip angle pulse
  - 35. Create a new dataset (**edc**)
  - 36. Read in parameter set (**rpar Ah1\_90**)
  - 37. Get probehead and solvent dependent parameters (getprosol)
  - 38. Automatic receiver gain optimization (rga)
  - 39. Determine proton 90 degree pulse
    - a) Set the following parameters: ns = 1, d1 = 4, p1 = 5
    - b) Acquire and phase the spectrum
    - c) Select a single peak to display (not solvent peaks) and type (**dpl**) to save the display region
    - d) Type (**paropt**) and enter the parameters:

Parameter to modify: **P 1** Initial parameter value: **3** us Increment: **2** us Number of experiments: **18** 

- e) Determine the value of **p1** for the null (**360**°)
- f) Repeat the process to refine the **p1** value by decreasing the increment
- g) Set **p1 = p1 (360°)/4**
- 40. Check and adjust d1 to be 5 times of the longest t1 values
- 41. Run (**zg**)
- 42. efp; apk, adjust phase if necessary
- 43. Perform baseline correction (**abs**), or manually polynomial baseline correction if necessary
- 44. Integrate the peaks corresponding to the internal reference and the target peaks
- 45. Calculate to convert the integral values into sample concentration or purity information

Key factors for successful application of quantitative NMR:

- 1. Appropriate internal reference
- 2. No overlapping target peaks to be analyzed from either internal reference or sample
- 3. Both sample and internal reference being stable
- 4. Samples and internal references being weighted accurately and precisely